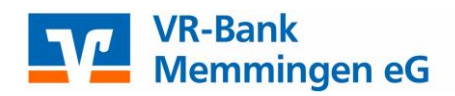

## PIN-Änderung in der VR-NetWorld Software

1. Melden Sie sich in der VR-NetWorld Software als Supervisor an

|          | 👔 🎜 🖶 🗟 🥳 🗧 Übersicht B                                                                                                    |               |        | sicht Baı            | ankverbindungen - VR-NetWorld Software     |                  |              |          | Bankverbindungen |        |     |                   |                   |  |
|----------|----------------------------------------------------------------------------------------------------|---------------|--------|----------------------|--------------------------------------------|------------------|--------------|----------|------------------|--------|-----|-------------------|-------------------|--|
| -        | Startse                                                                                                    | ite Transak   | tionen | Auswert              | unger                                      | n Stammdaten     | Extras       | Hilfe    | Bankver          | bindun | gen |                   |                   |  |
| Syr      | nchronisieren<br>Senden                                                                                                    | TAN-Verfahren |        | heitsmeo<br>heitspro | rofil Details Chipkarte entsperren         |                  | Banke        | enfusion |                  |        |     |                   |                   |  |
| 7        | Baumansicht                                                                                                    | - Mandant     | -      | пх                   |                                            | ontenübersicht Ü | herricht Ban | werbind  | lungen           |        |     |                   |                   |  |
| lac      | Standard<br>Bankverbindungen<br>Bankverbindungen<br>Bankverbindungen<br>Bankverbindungen<br>Bankverbindungen<br>Bankverbindungen |               |        | - ~ _                |                                            |                  |              |          |                  |        |     |                   |                   |  |
| hrichten |                                                                                                    |               |        |                      | Bezeichnung<br>Offline - VR Bank Memmingen |                  |              |          |                  | ~      |     | BLZ               | A                 |  |
|          |                                                                                                    |               |        |                      |                                            |                  |              |          | 73190000         |        |     |                   | VR-Bank Memmingen |  |
|          | Protokolle<br>Zahlungsempf./Zahler<br>Erwartete Lastschriften                                                                    |               |        | 2                    |                                            |                  |              |          |                  |        |     |                   |                   |  |
|          |                                                                                                    |               |        | VR Bank Memmingen    |                                            |                  |              | 73190000 |                  |        |     | VR-Bank Memmingen |                   |  |
|          | TEST                                                                                                    | TEST          |        |                      |                                            |                  |              |          |                  |        |     |                   |                   |  |
|          |                                                                                                    |               |        |                      |                                            |                  |              |          |                  |        |     |                   |                   |  |

2. Rechstklick auf die Bankverbindung und dann auf bearbeiten

| Bankverbindung bearbeiten                                                                                        | ×                                                                                                    |  |  |  |  |
|----------------------------------------------------------------------------------------------------|----------------------------------------------------------------------------------------------------|--|--|--|--|
| Allgemein<br>Bankverbindungsdaten<br>TAN-Verfahren<br>TAN-Medien<br>Userparameterdaten anzeigen<br>Aktualisieren | Auswahl des Verfahrens         Ein-Schritt-TAN-Verfahren         SecureGo         Regeln für PIN und TAN         mögliche Länge der PIN:         höchstens       20 Zeichen         mögliche Länge der TAN:       nindestens       1, höchstens       6 Zeichen         Format der TAN:       nur Ziffern |  |  |  |  |
|                                                                                                    | PIN speichem 2 Aktionen PIN sperren PIN-Sperre auf <u>h</u> e Sicherheitsmedium aus <u>t</u> auschen                                                                                                    |  |  |  |  |
|                                                                                                    | 3 OK Abbrechen Obernehmen                                                                                                    |  |  |  |  |

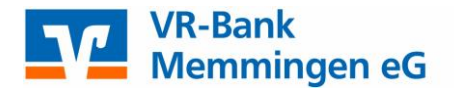

## 3. Geben Sie Ihre aktuelle PIN ein

| HBCI-Abfrage                         |                                                 | $\times$ |
|--------------------------------------|-------------------------------------------------|----------|
| N Eingabe (<br>Cl/FinTS-F<br>Rank Mr | Bitte geben Sie zunächst die bisherige PIN ein! |          |
|                                      | 2<br>OK Abbrechen <u>H</u> ilfe                 |          |

Vergeben Sie eine neue PIN, diese muss folgenden Kriterien entsprechen:

- Mind. 8, max. 20 Stellen.
- Die PIN muss entweder rein numerisch sein oder mindestens einen Großbuchstaben und eine Ziffer enthalten. Verwenden Sie keine leicht zu erratende PIN, wie zum Beispiel Zahlenfolgen oder zu einfache Zahlen- und Zeichenkombinationen.

## Erlaubter Zeichensatz:

- Buchstaben (a-z und A-Z, inkl. Umlaute und ß)
- Ziffern (0-9)
- Die Sonderzeichen @!%&/=?\*+;:,.\_-

| НВС | I-Abfrage                            | ×                                                                   |
|-----|--------------------------------------|---------------------------------------------------------------------|
|     | V Eingabe (<br>⊮eGo" - HF<br>Bank M∕ | Bitte geben Sie eine neue PIN ein und bestätigen Sie<br>diese!<br>1 |
|     | 20                                   | PIN Deeeeeee Speichern                                              |
|     | :                                    | OK Abbrechen <u>H</u> ilfe                                          |

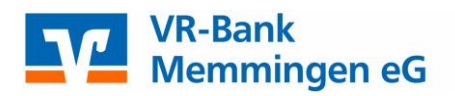

4. Prüfen Sie die Angaben in Ihrem TAN Verfahren und bestätigen Sie die PIN-Änderung.

| VR-NetWorld Softw                                               | vare: TAN-Eingabe                                               | × |
|-----------------------------------------------------------------|-----------------------------------------------------------------|---|
| Für den<br>nebenstehenden<br>Auftrag wird eine<br>TAN benötigt: | VR Bank Memmingen (VR-Bank Memmingen, 73190000):<br>PIN ändern: |   |
| TAN-Medium:                                                     | <keine angabe=""></keine>                                       |   |
| So ermitteln Sie<br>die TAN für<br>diesen Auftrag:              | TAN:<br>Ihre TAN wurde an Ihre App gesendet.                    | ~ |
| ei-Schritt-T.<br>PIN änder<br>Bank M/                           |                                                                 | ~ |
| TAN:                                                            |                                                                 |   |
| 2                                                               | Auftrag mit TAN bestätigen Auftrag abbrechen Hilfe              |   |